## 再診の方用

察养ID

生年月日 西暦 🗹 年 月

<u>ログイン クリア</u> 知らせ表示 じめての方はこちら

空き状況の確認

利用規約 田クリニック 代表電話:03-5743-7455 FAX番号:03-5743-7456

住所:143-0024 京都大田区中央4-36-3

お知らせはありません

システム情報

/ステム情報はありません

FLE

## インターネット予約のご利用方法 《パソコンから予約される場合》 泉医院ホームページ http://www.izumi-iin.com にアクセスします。

OS: Microsoft WindowsXP (ServicePack2 適用済)、Windows Vista ブラウザ: Internet Explorer6.0 (ServicePack2) / 7.0 利用環境

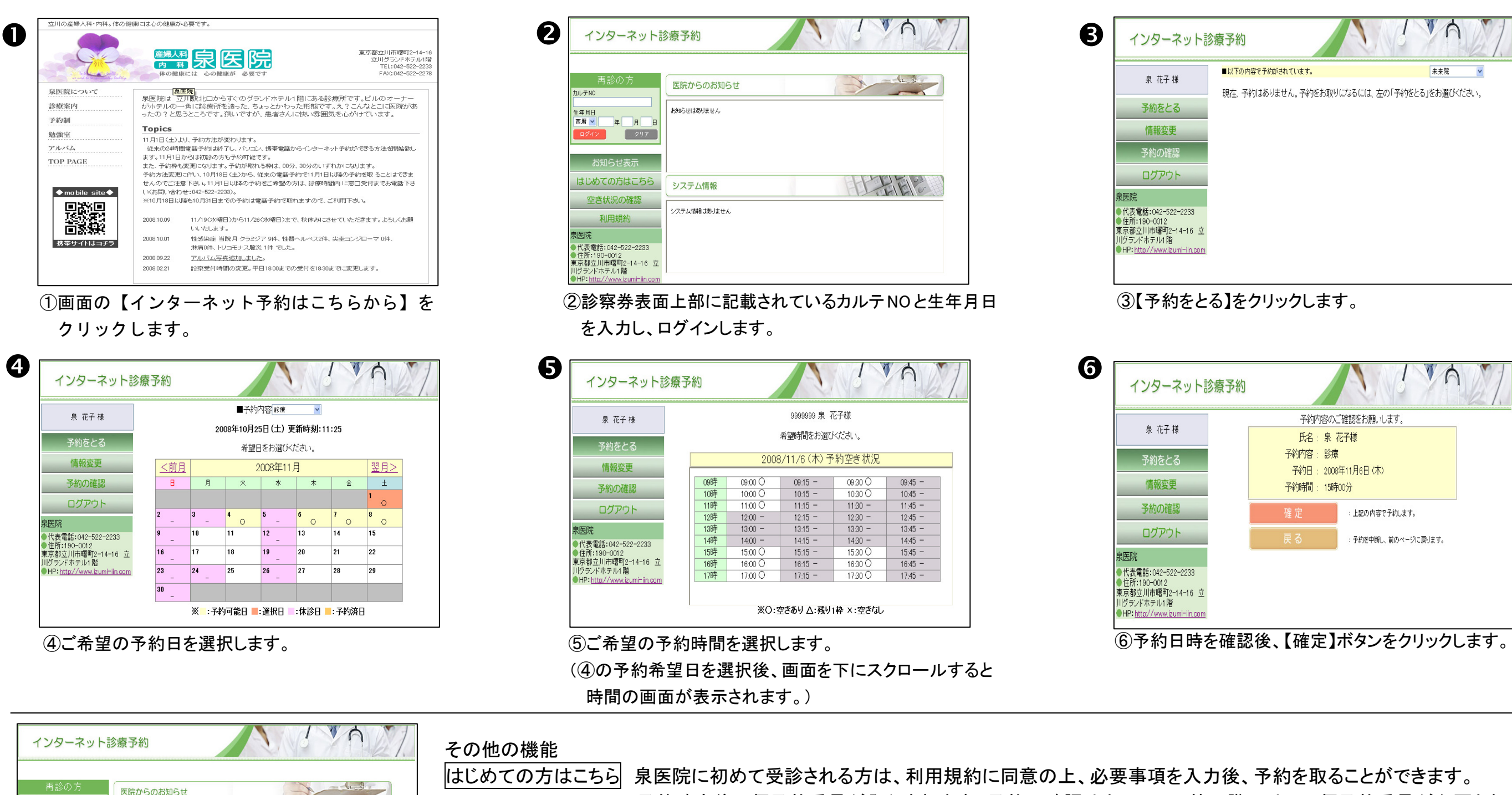

|    | はじめての方はこちら | 泉医院に初めて受診される方は、利用規約に同意の上、必要事項を入力後<br>予約確定後に仮予約番号が発行されます。予約の確認やキャンセル等の際<br>ますのでお控え下さい。 |
|----|------------|---------------------------------------------------------------------------------------|
| 6. | 空き状況の確認    | 予約の空き状況を確認することができます。                                                                  |
|    | メール配 信 設 定 | 予約や予約取消の内容をメール配信することができます。ご希望の方はログ<br>クリックしてメールアドレスの登録をして下さい。                         |
|    |            | <u> </u>                                                                              |

| 予約 |                                              |                                                        |  |  |
|----|----------------------------------------------|--------------------------------------------------------|--|--|
|    | 予約内容のご確認をお願いします。                             |                                                        |  |  |
|    | 氏名:泉 花<br>予約内容:診療<br>予約日:2008年<br>予約時間:15時00 | 氏名:泉花子様<br>予約内容:診療<br>予約日:2008年11月6日(木)<br>予約時間:15時00分 |  |  |
|    | 確定                                           | :上記の内容で予約します。                                          |  |  |
|    | 戻る                                           | :予約を中断し、前のページに戻ります。                                    |  |  |
|    |                                              |                                                        |  |  |

きにはこの仮予約番号が必要となり

「イン後の画面(❸)の情報変更を

TEL 042-522-2233

## 泉医院